خطوات تفعيل عملية تأمين كلمة سر الحسابات باستخدام رقم الهاتف الشخصي لنظام التراسل الألكتروني KILAW OFFICE 365

STEPS FOR SECURING KILAW'S OFFICE 365 PASSWORDS USING PERSONAL PHONE NUMBER

> كلية القانون الكويتية العالمية KUWAIT INTERNATIONAL LAW SCHOOL IT DEPARTMENT

THIS TUTORIAL WILL SHOW YOU HOW TO ENABLE THE ABILITY TO RESET THE KILAW EMAIL ACCOUNT PASSWORD IN THE FUTURE USING YOUR PERSONAL PHONE NUMBER AND PERSONAL EMAIL.

يوضح لك هذا الدليل التعليمي كيفية تفعيل القدرة على إعادة تعيين كلمة مرور حساب البريد الإلكتروني الخاص بKILAW في المستقبل باستخدام رقم هاتفك الشخصي والبريد الإلكتروني الشخصي.

> كلية القانون الكويتية العالمية KUWAIT INTERNATIONAL LAW SCHOOL I T D E P A R T M E N T

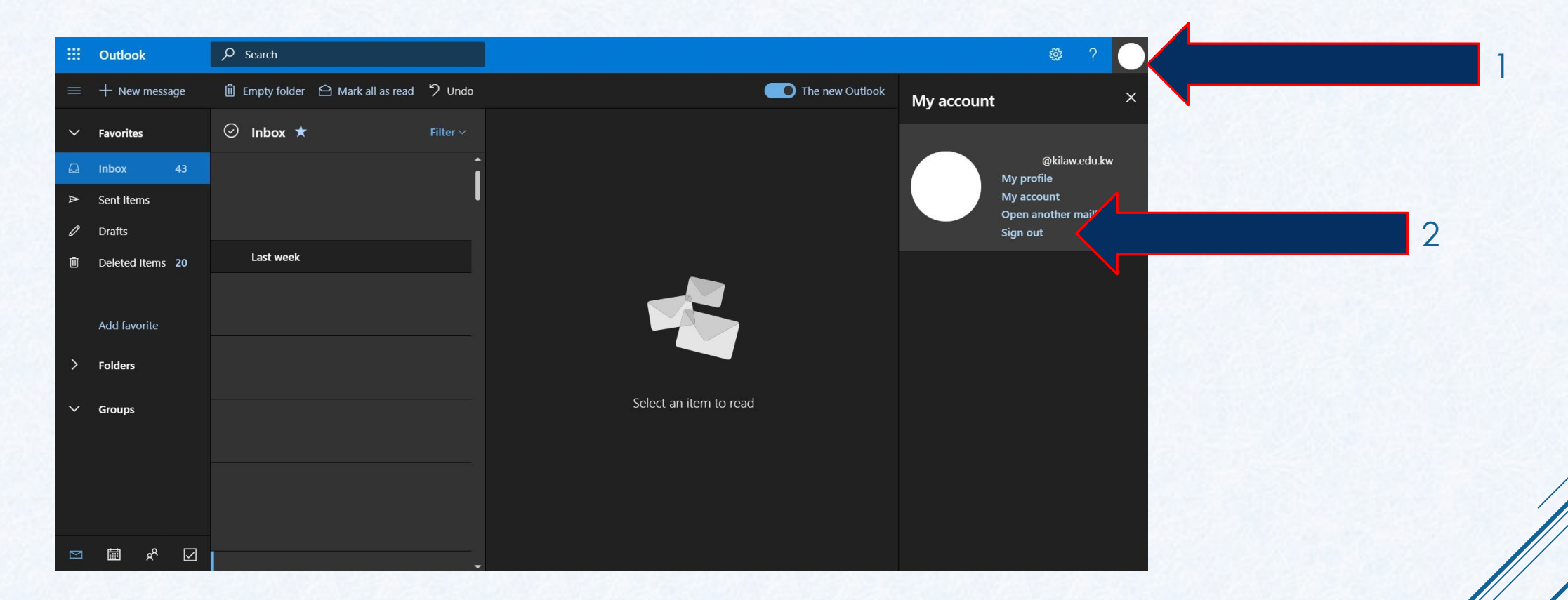

STEP 1: SIGN OUT FROM YOUR KILAW EMAIL ACCOUNT الخطوة 1: قم بالخروج من حساب البريد الالكتروني الخاص ب KILAW

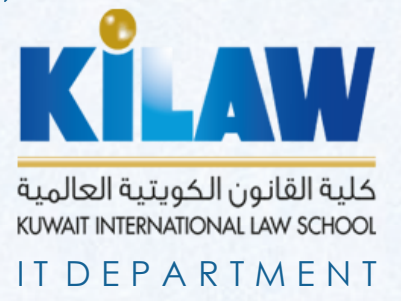

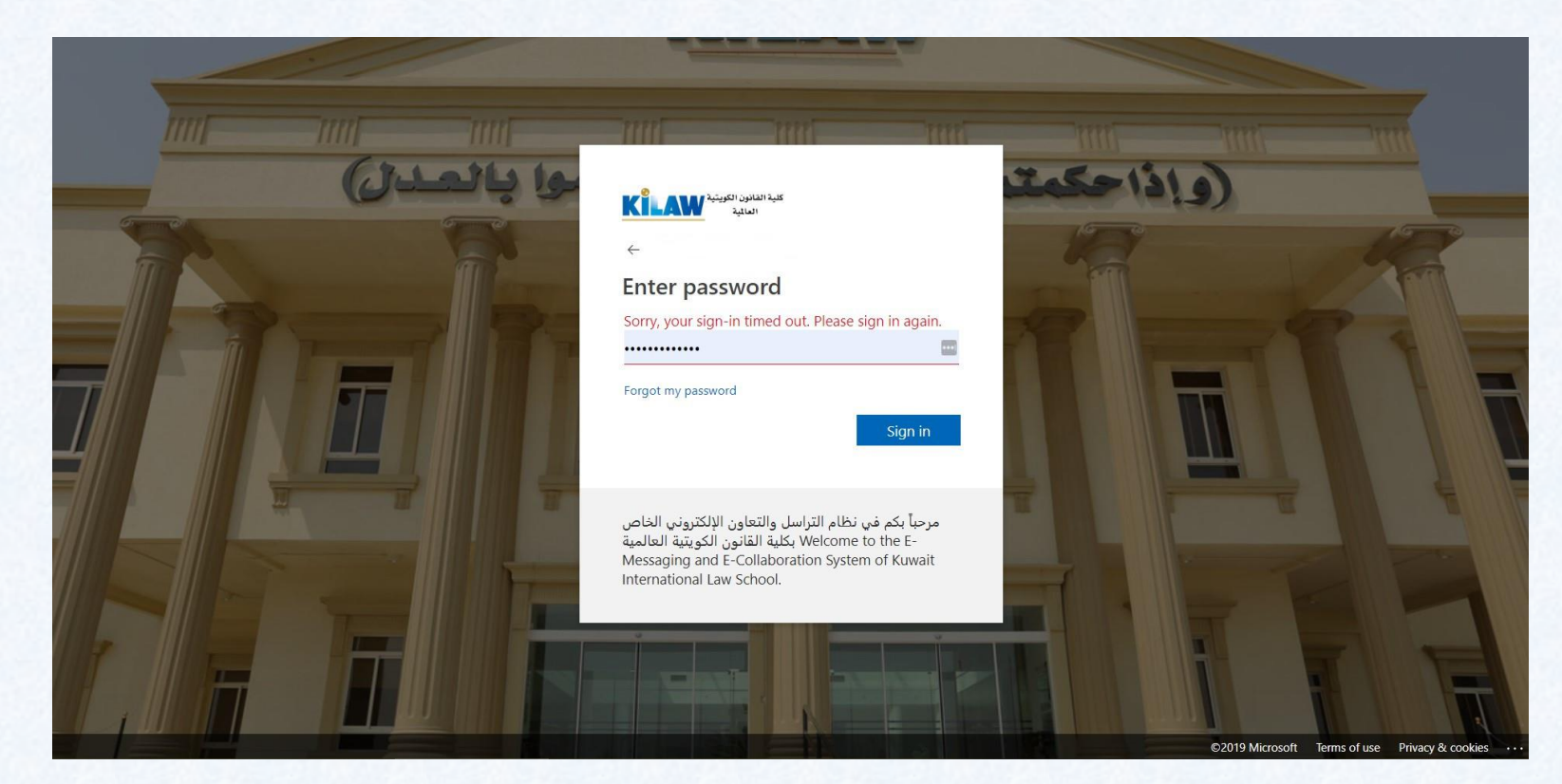

STEP 2: LOGIN AGAIN TO YOUR KILAW EMAIL ACCOUNT الخطوة ٢: قم بتسجيل الدخول مرة اخرى الى KILAW بساب البريد الالكتروني الخاص ب

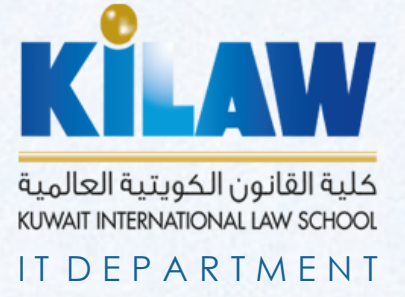

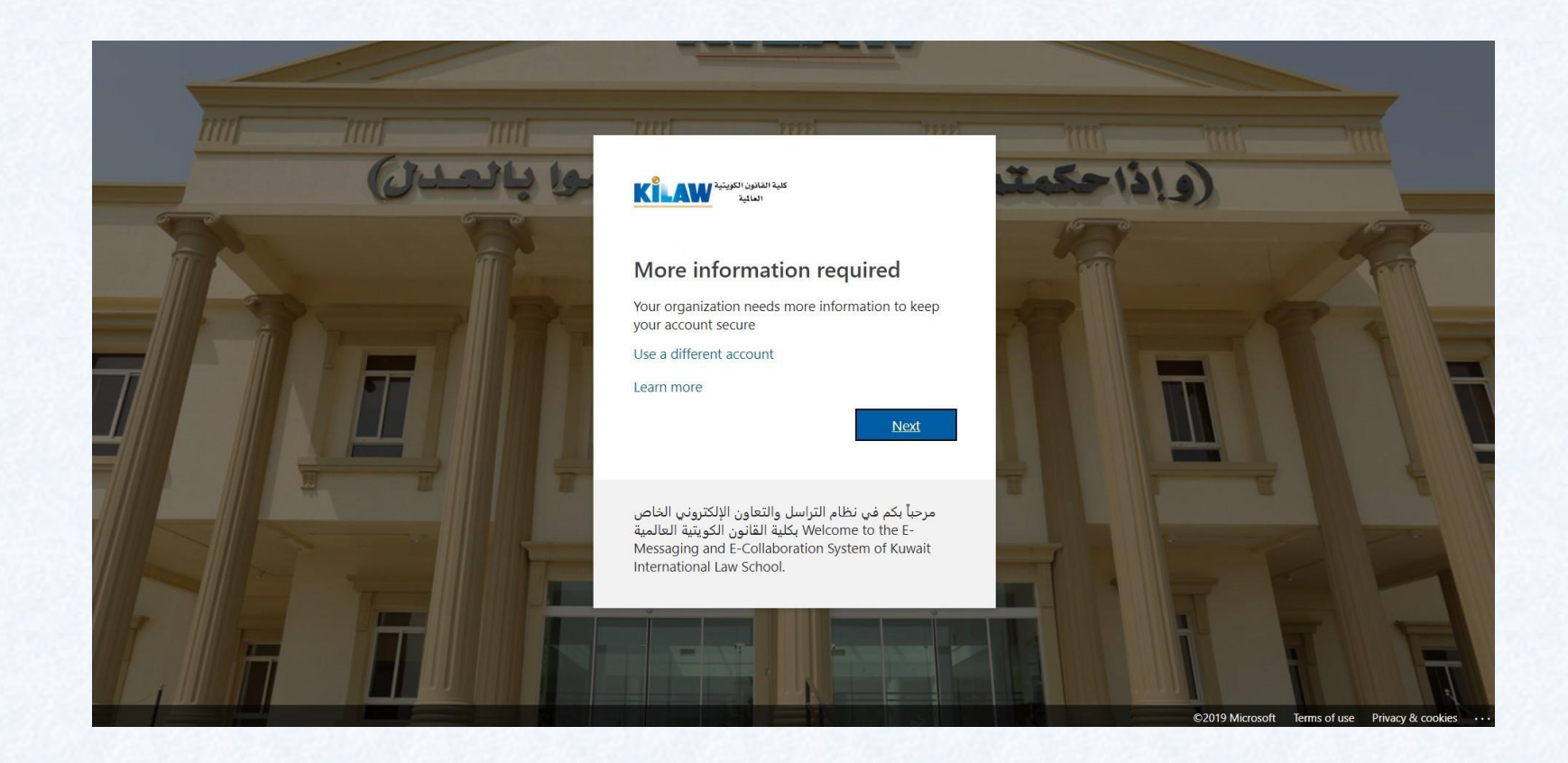

THIS MESSAGE WILL SHOW UP, CLICK NEXT هذه الرسالة ستظهر، قم بالضغط على NEXT

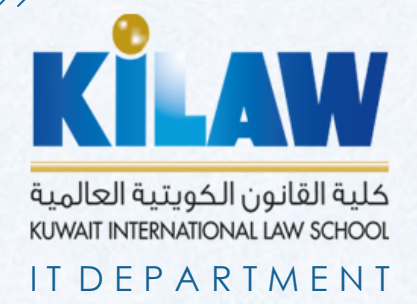

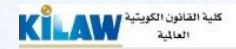

#### don't lose access to your account!

To make sure you can reset your password, we need to collect some info so we can verify who you are. We won't use this to spam you - just to keep your account more secure. You'll need to set up at least 2 of the options below.

| Authentication Emai | il is set to | @gmail.com Verify |   |  |
|---------------------|--------------|-------------------|---|--|
| Authentication Lina | 113 301 10   | eginali.com.verny | ( |  |
| looks good          | cancel       |                   |   |  |
|                     |              |                   |   |  |
|                     |              |                   |   |  |
|                     |              |                   |   |  |
|                     |              |                   |   |  |
|                     |              |                   |   |  |
|                     |              |                   |   |  |
|                     |              |                   |   |  |
|                     |              |                   |   |  |

Your session will expire in 14:48

STEP 3: CLICK ON VERIFY TO VERIFY YOUR PERSONAL PHONE NUMBER AND YOUR PERSONAL EMAIL

الخطوة ٣: قم بالضغط على كلمة VERIFY لتأكيد البريد ُ الالكتروني الخاص و رقم التليفون الخاص

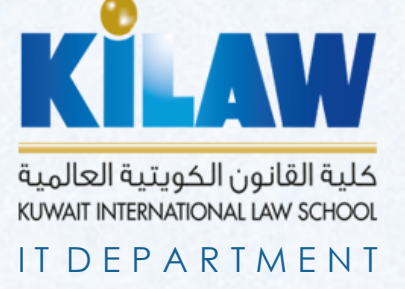

| Addate Section 1                                                        | @kilaw.edu |
|-------------------------------------------------------------------------|------------|
| don't lose access to your account!                                      |            |
| don't lose access to your account:                                      |            |
| Please verify your authentication phone number below.                   |            |
| Authentication phone                                                    |            |
| Kuwait (+965) 🔻                                                         |            |
|                                                                         |            |
| text me call me                                                         |            |
| We've sent a text message containing a verification code to your phone. |            |
|                                                                         |            |
| verify                                                                  |            |
|                                                                         |            |
| back                                                                    |            |
|                                                                         |            |
|                                                                         |            |
|                                                                         |            |
|                                                                         |            |
|                                                                         |            |

### **VERIFY PERSONAL PHONE NUMBER:**

1- PRESS ON "TEXT ME" 2- YOU WILL RECEIVE A TEXT MESSAGE ON YOUR PERSONAL NUMBER WITH THE VERIFICATION CODE, ENTER IT HERE تأكيد رقم التليفون الشخصي:

> ۱- اضغط على "TEXT ME" ۲- ستصلك رسالة نصية بها رقم التفعيل، قم بادخاله هنا

كلية القانون الكويتية العالمية KUWAIT INTERNATIONAL LAW SCHOOL

TDEPARTMENT

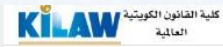

Your session will expire in 14:54

#### don't lose access to your account!

To make sure you can reset your password, we need to collect some info so we can verify who you are. We won't use this to spam you - just to keep your account more secure. You'll need to set up at least 2 of the options below.

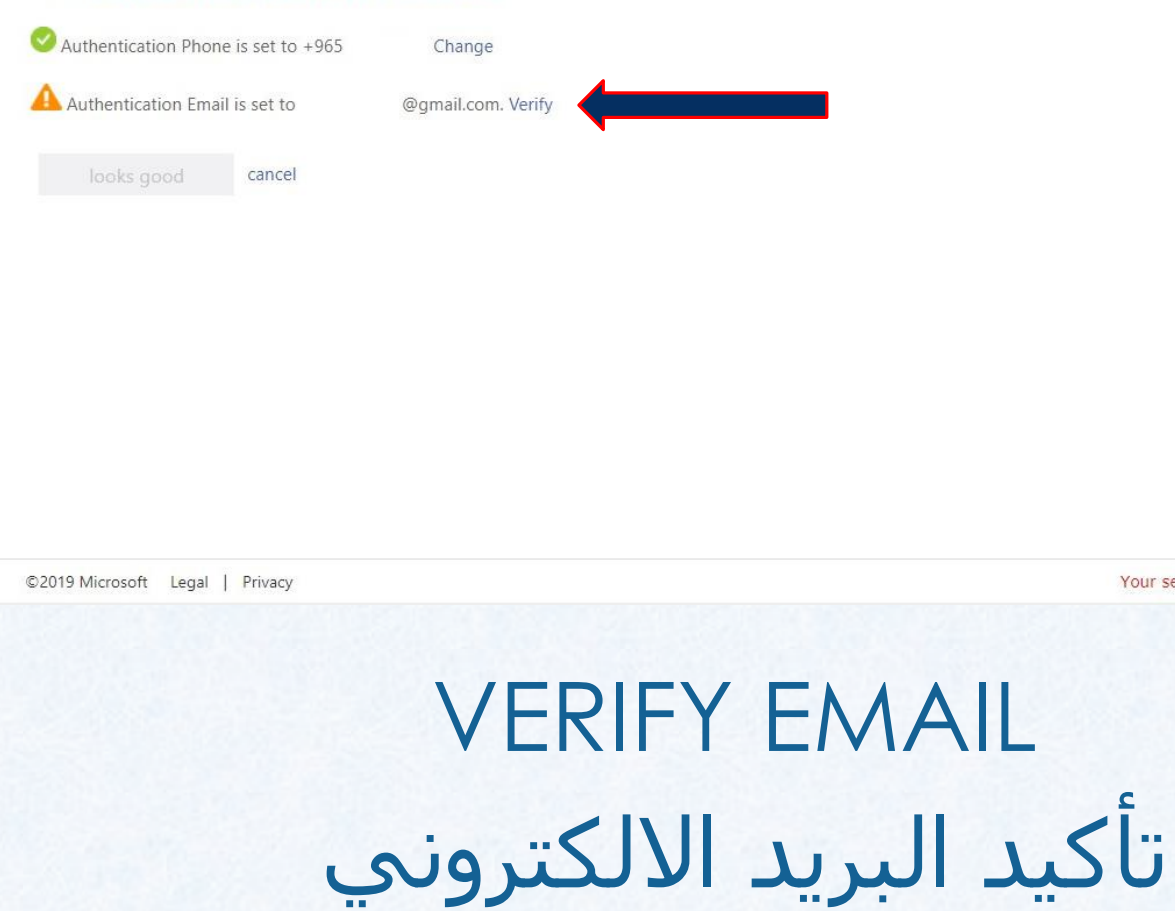

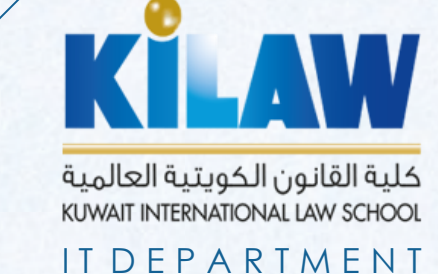

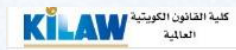

#### don't lose access to your account!

Please verify your authentication email address below. Don't use your primary work or school email.

| Enter your authentication email a | ddress |  |
|-----------------------------------|--------|--|
| email me                          |        |  |
| back                              |        |  |
|                                   |        |  |
|                                   |        |  |
|                                   |        |  |
|                                   |        |  |
|                                   |        |  |
|                                   |        |  |

Your session will expire in 14:51

كلية القانون الكويتية العالمية KUWAIT INTERNATIONAL LAW SCHOOL IT DEPARTMENT

### **VERIFY YOUR PERSONAL EMAIL:**

WHEN YOU CLICK ON VERIFY EMAIL YOU WILL RECEIVE AN EMAIL ON YOUR PERSONAL EMAIL WITH THE VERIFICATION CODE, ENTER IT HERE

<u>تأكيد حساب البريد الشخصي:</u> · عندما تضغط على VERIFY EMAILسيصلك بريد الكتروني على حسابك الخاص به رقم التفعيل، قم بادخاله هنا

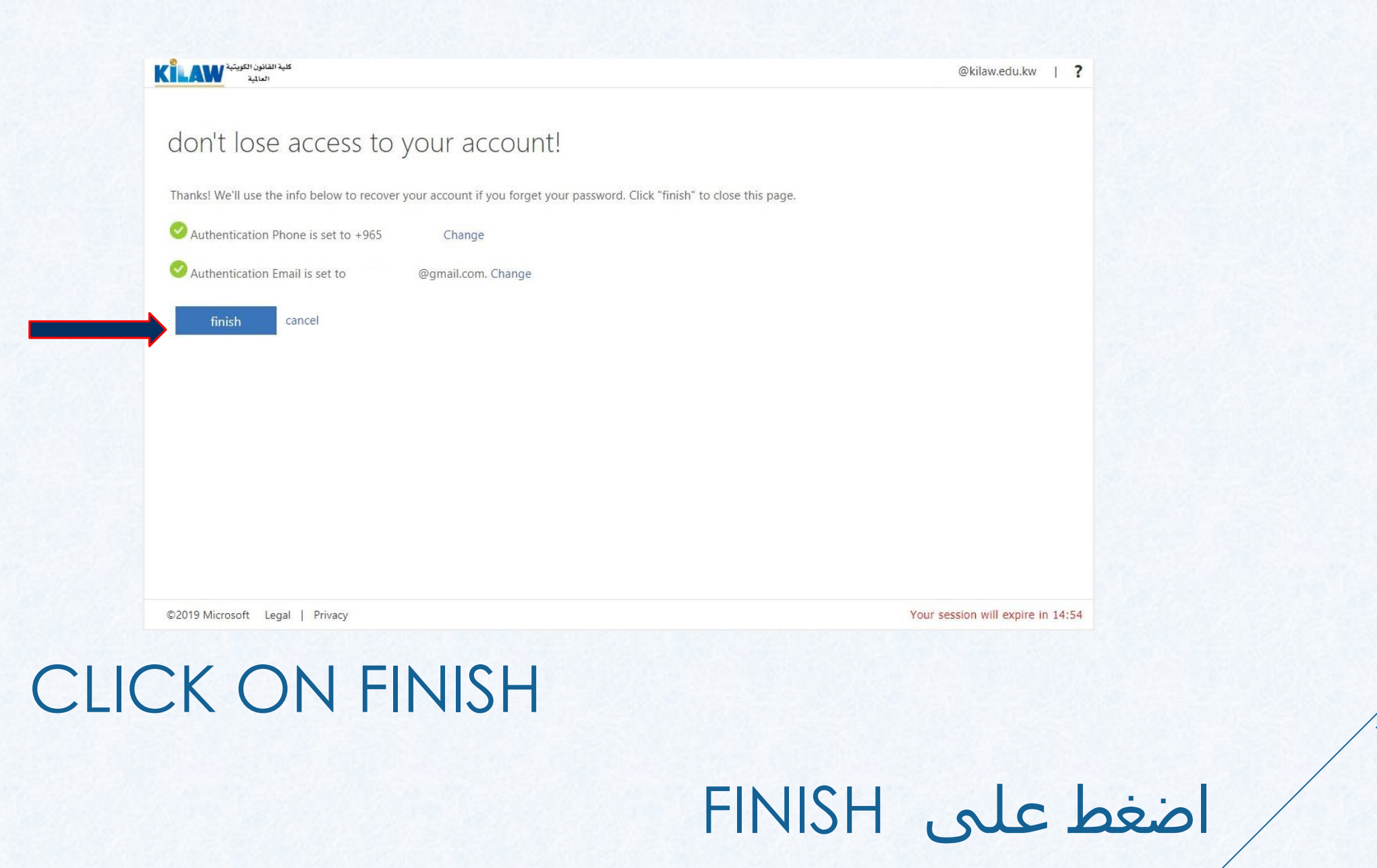

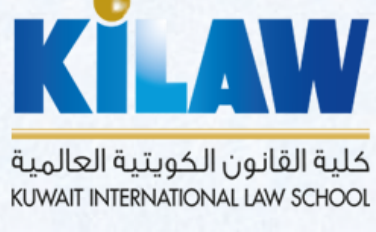

ITDEPARTMENT

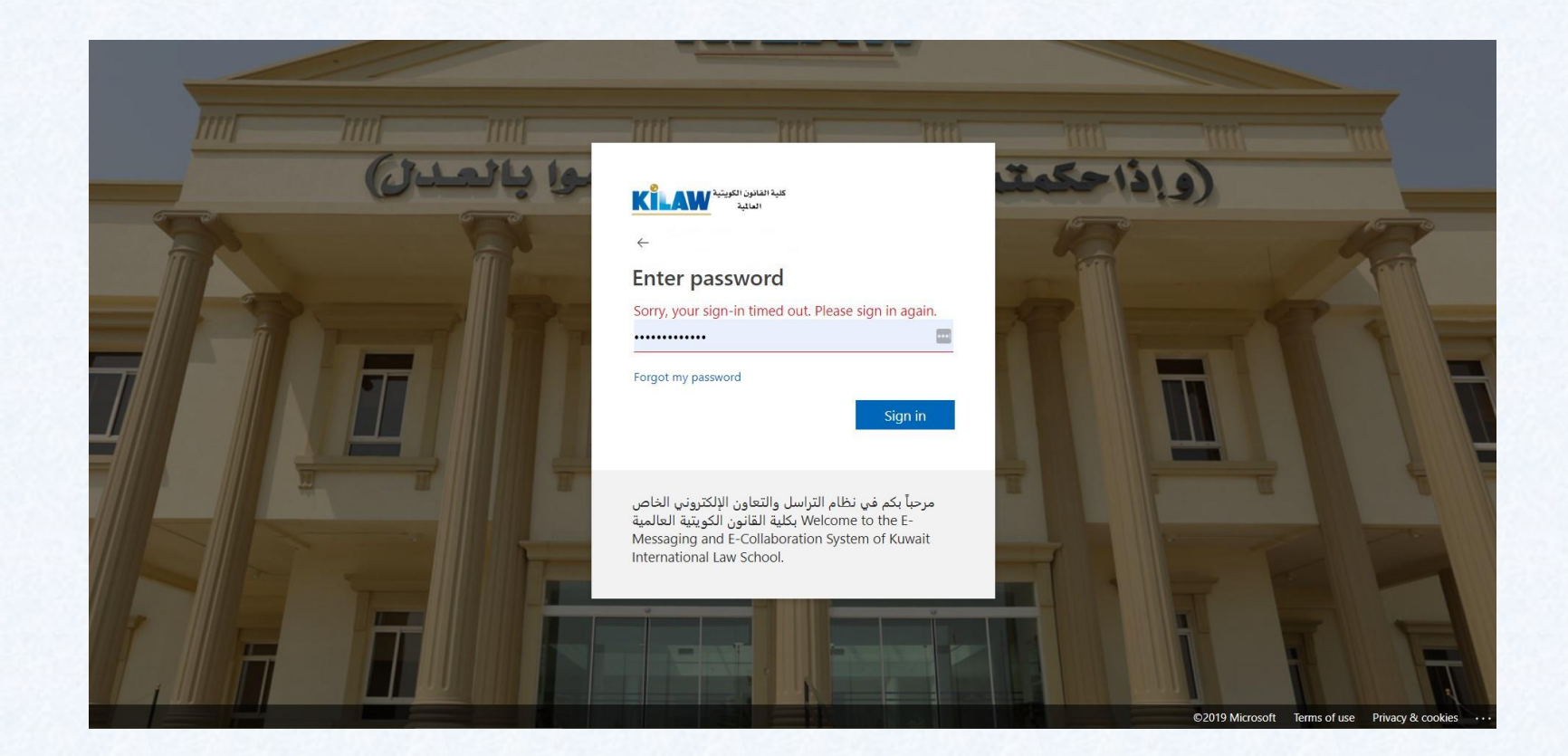

FINISH: SIGN IN AGAIN TO YOUR ACCOUNT النهاية: قم بتسجيل الدخول الى حسابك

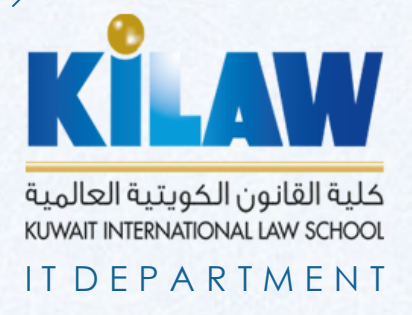

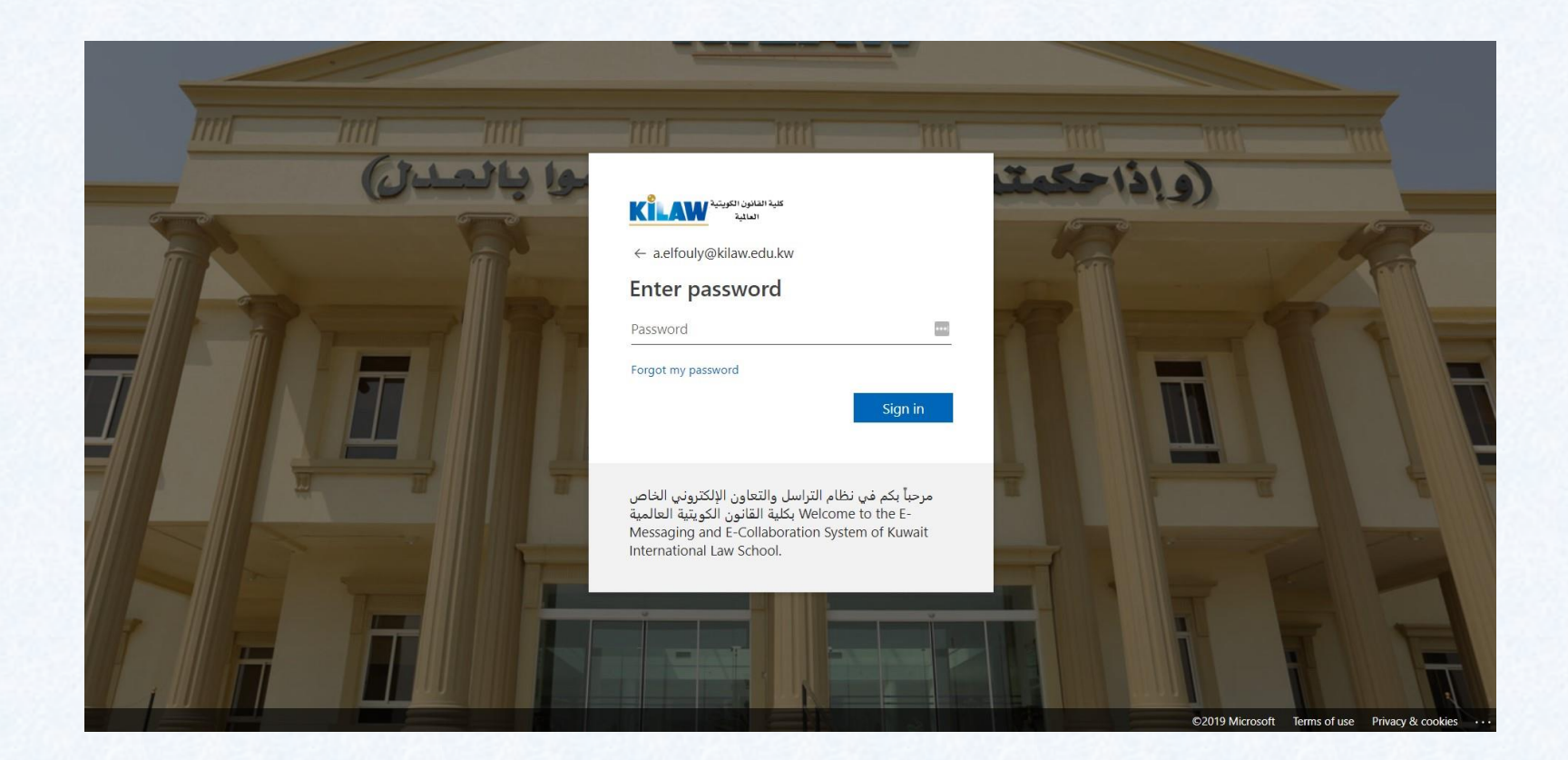

FINISH: SIGN IN AGAIN TO YOUR ACCOUNT النهاية: قم بتسجيل الدخول الى حسابك

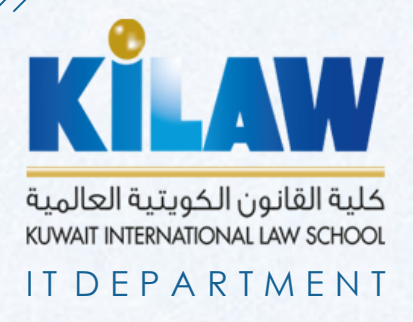

# CHANGING PASSWORD PROCESS FOR KILAW ACCOUNT

# عملية تغيير كلمة السر الخاصة بحساب KILAW

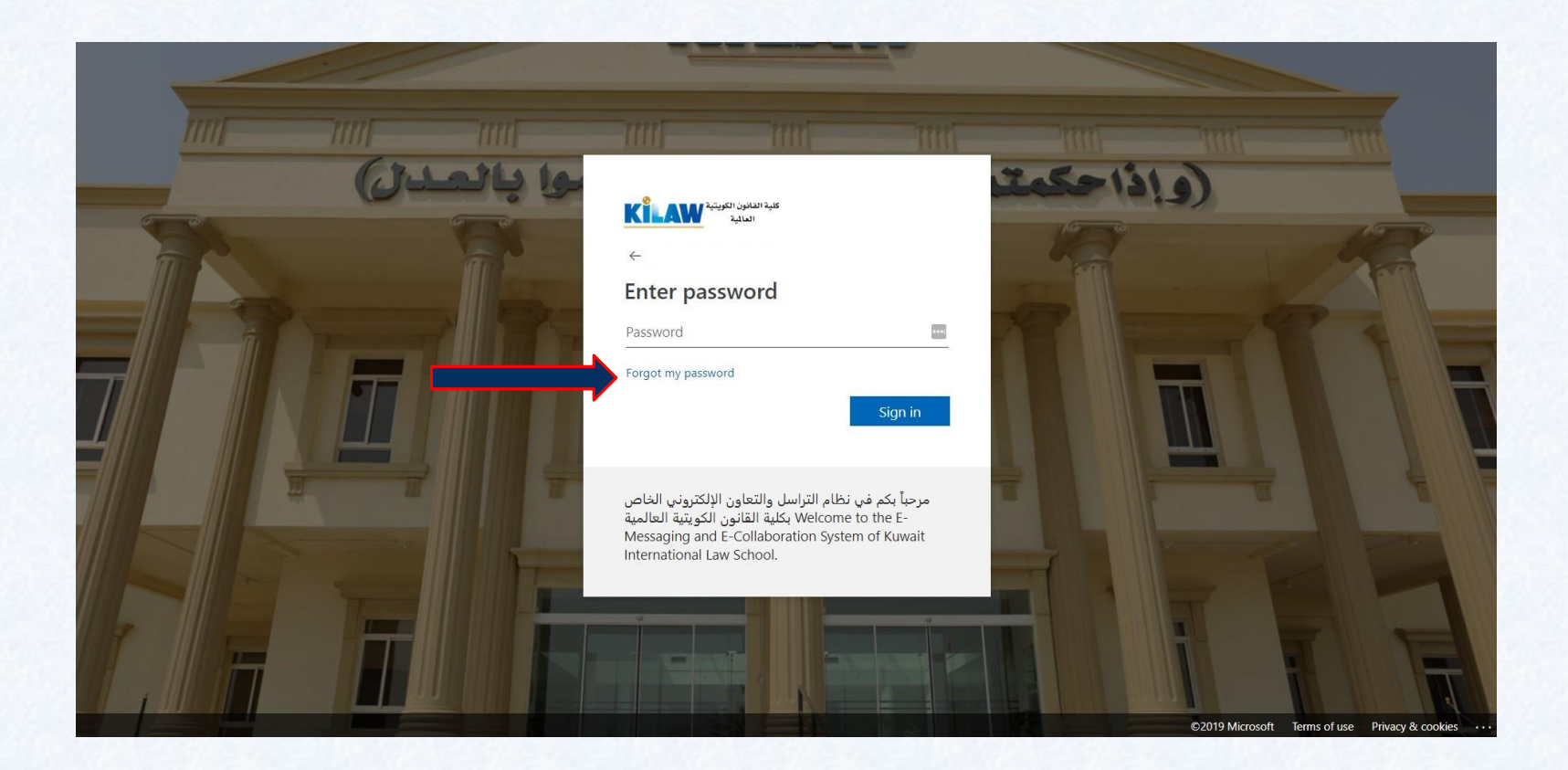

STEP 1: CLICK ON FORGOT PASSWORD "FORGOT MY PASSWORD" الخطوة 1: اضغط على

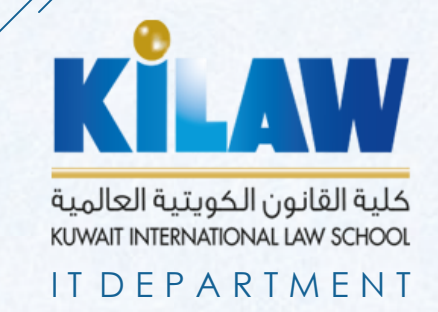

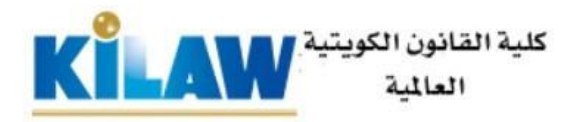

Who are you?

To recover your account, begin by entering your user ID and the characters in the picture or audio below.

Next Cancel

STEP 2: ENTER YOUR KILAW EMAIL ACCOUNT AND THE CODE YOU SEE ON THE SCREEN THEN CLICK ON NEXT

> الخطوة ۲: ادخل حساب KILAW الخاص بك و الكود الذي تراه على الشاشـة ثم اضغط على NEXT

> > كلية القانون الكويتية العالمية KUWAIT INTERNATIONAL LAW SCHOOL

IT DEPARTMENT

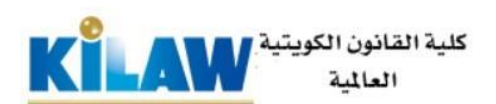

verification step 1 > verification step 2 > choose a new password

Please choose the first contact method we should use for verification:

Email my alternate email

You will receive an email containing a verification code at your alternate email address (am\*\*\*\*\*\*@gmail.com).

Text my mobile phone

Call my mobile phone

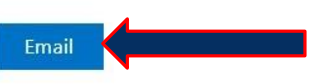

STEP 3: CLICK ON EMAIL TO SEND TO YOUR PERSONAL EMAIL A CODE TO VERIFY IT'S REALLY YOU

الخطوة ٣: اضغط على EMAIL لارسال بريد الكتروني بكود التأكيد لحساب بريدك الالكتروني الخاص

Cancel

Microsoft ©2016 Microsoft Corporation

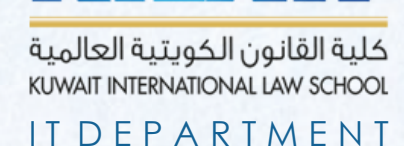

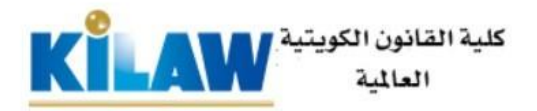

verification step 1 > verification step 2 > choose a new password

565045

Please choose the first contact method we should use for verification:

Email my alternate email

We've sent an email message containing a verification code to your inbox.

Text my mobile phone

Call my mobile phone

Microsoft ©2016 Microsoft Corporation

Are you having a problem? Next

# STEP 4: ENTER THE CODE SENT TO YOUR EMAIL AND CLICK NEXT

الخطوة ٤: ادخل الكود المرسـل على بريدك الخاص و اضغط على NEXT

Cancel

#### Verify your email address

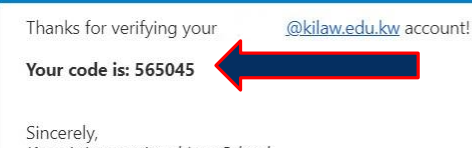

Kuwait International Law School

This message was sent from an unmonitored email address Please do not reply to this message.

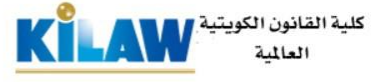

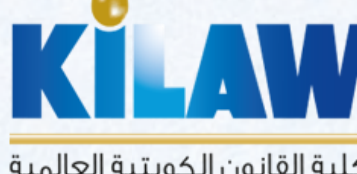

كلية القانون الكويتية العالمية KUWAIT INTERNATIONAL LAW SCHOOL

ITDFPARTMENT

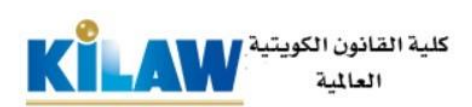

verification step  $1 \checkmark >$  verification step 2 > choose a new password

Please choose the second contact method we should use for verification:

Text my mobile phone

Call my mobile phone

In order to protect your account, we need you to enter your complete mobile phone number (\*\*\*\*\*\*\*\*\*24) below. You will then receive a text message with a verification code which can be used to reset your password.

Enter your phone number

STEP 5: ENTER YOUR PHONE NUMBER AND CLICK TEXT TO RECEIVE THE CODE ON YOUR PHONE

> الخطوة ٥: ادخل رقم تليفونك الخاص و اضغط على "TEXT" لاستلام الكود على تليفونك الخاص

Cancel

Microsoft ©2016 Microsoft Corporation

كلية القانون الكويتية العالمية KUWAIT INTERNATIONAL LAW SCHOOL

ITDEPARTMENT

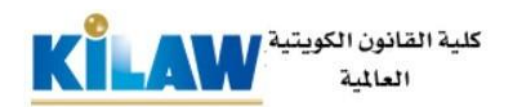

verification step 1 <> verification step 2 > choose a new password

923729

Next

Please choose the second contact method we should use for verification:

Text my mobile phone

We've sent you a text message containing a verification code to your phone.

Call my mobile phone

\_\_\_\_\_N

Try again Contact your administrator

# STEP 6: ENTER THE CODE SENT TO PERSONAL PHONE NUMBERAND CLICK NEXT

الخطوة ٦: ادخل الكود المرسـل على رقم تليفونك الخاص و اضغط على NEXT

Cancel

Microsoft ©2016 Microsoft Corporation

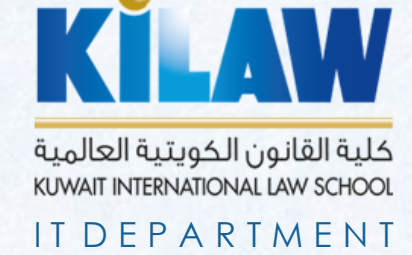

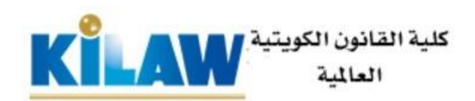

verification step 1  $\checkmark$  > verification step 2  $\checkmark$  > **choose a new password** 

| Ê.                    | A strong password is required. Strong      |
|-----------------------|--------------------------------------------|
| Password strength     | passwords are 8 to 256 characters and must |
| Confirm new password: | combine uppercase and lowercase letters,   |
|                       | your username.                             |

STEP 7: CHOOSE YOUR NEW PASSWORD ACCORDING TO THE RULES AND ENTER IT AND CLICK FINISH

الخطوة V: اختار كلمة السر الجديدة وفقا للقواعد و ادخلها و اضغط على FINISH

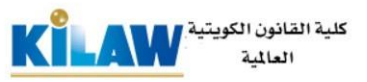

#### Get back into your account

verification step  $1 \checkmark >$  verification step  $2 \checkmark >$  choose a new password

| *****                 | ••••] |
|-----------------------|-------|
| strong                |       |
| Confirm new password: |       |
|                       | ***   |

Cancel

KILAW

كلية القانون الكويتية العالمية KUWAIT INTERNATIONAL LAW SCHOOL

ITDEPARTMENT

Microsoft ©2016 Microsoft Corporation

## FINISH: CLICK ON "CLICK HERE" TO REDIRECT TO YOUR EMAIL

النهاية: اضغط على "CLICK HERE" لإعادة التوجيه الى حساب KILAW الخاص

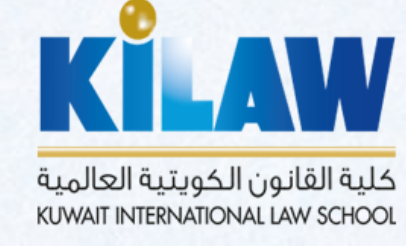

S

ITDEPARTMENT

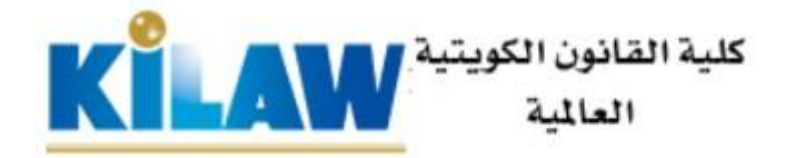

# Get back into your account ✓ Your password has been reset

To sign in with your new password, click here.

WE HOPE THIS TUTORIAL IS HELPFUL AND PLEASE DO NOT HESITATE TO CONTACT THE IT DEPARTMENT FOR SUPPORT

نأمل أن يكون هذا الدليل التعليمي مفيدًا و نرجو الا تتردد في الاتصال بقسم نظم المعلومات للدعم

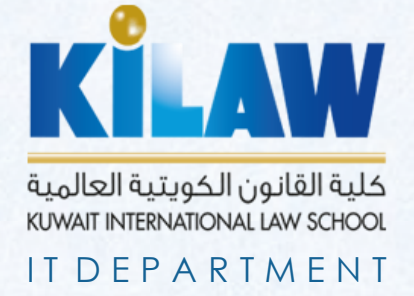